# **SIEMENS**

Bibliotheksbeschreibung • 10/2013

# S7 CPUs als SNTP Server verwenden

S7-1500, S7-1200, S7-400, S7-300

http://support.automation.siemens.com/WW/view/de/82203451

# Gewährleistung und Haftung

#### Hinweis

Die Applikationsbeispiele sind unverbindlich und erheben keinen Anspruch auf Vollständigkeit hinsichtlich Konfiguration und Ausstattung sowie jeglicher Eventualitäten. Die Applikationsbeispiele stellen keine kundenspezifischen Lösungen dar, sondern sollen lediglich Hilfestellung bieten bei typischen Aufgabenstellungen. Sie sind für den sachgemäßen Betrieb der beschriebenen Produkte selbst verantwortlich. Diese Applikationsbeispiele entheben Sie nicht der Verpflichtung zu sicherem Umgang bei Anwendung, Installation, Betrieb und Wartung. Durch Nutzung dieser Applikationsbeispiele erkennen Sie an, dass wir über die beschriebene Haftungsregelung hinaus nicht für etwaige Schäden haftbar gemacht werden können. Wir behalten uns das Recht vor, Änderungen an diesen Applikationsbeispielen jederzeit ohne Ankündigung durchzuführen. Bei Abweichungen zwischen den Vorschlägen in diesem Applikationsbeispiel und anderen Siemens Publikationen, wie z.B. Katalogen, hat der Inhalt der anderen Dokumentation Vorrang.

Für die in diesem Dokument enthaltenen Informationen übernehmen wir keine Gewähr.

Unsere Haftung, gleich aus welchem Rechtsgrund, für durch die Verwendung der in diesem Applikationsbeispiel beschriebenen Beispiele, Hinweise, Programme, Projektierungs- und Leistungsdaten usw. verursachte Schäden ist ausgeschlossen, soweit nicht z.B. nach dem Produkthaftungsgesetz in Fällen des Vorsatzes, der groben Fahrlässigkeit, wegen der Verletzung des Lebens, des Körpers oder der Gesundheit, wegen einer Übernahme der Garantie für die Beschaffenheit einer Sache, wegen des arglistigen Verschweigens eines Mangels oder wegen Verletzung wesentlicher Vertragspflichten zwingend gehaftet wird. Der Schadensersatz wegen Verletzung wesentlicher Vertragspflichten ist jedoch auf den vertragstypischen, vorhersehbaren Schaden begrenzt, soweit nicht Vorsatz oder grobe Fahrlässigkeit vorliegt oder wegen der Verletzung des Lebens, des Körpers oder der Gesundheit zwingend gehaftet wird. Eine Änderung der Beweislast zu Ihrem Nachteil ist hiermit nicht verbunden.

Weitergabe oder Vervielfältigung dieser Applikationsbeispiele oder Auszüge daraus sind nicht gestattet, soweit nicht ausdrücklich von Siemens Industry Sector zugestanden.

#### Wichtig

Dieser Beitrag enthält Informationen zum Bearbeiten der Registrierung. Sie sollten eine Sicherungskopie der Registrierung erstellen, bevor Sie die Registrierung bearbeiten. Weitere Informationen zum Erstellen einer Sicherungskopie, zum Wiederherstellen und Bearbeiten der Registrierung finden Sie in der Microsoft Knowledge Base unter der Artikel-Nr. 256986. Die unkorrekte Verwendung des Registrierungseditors kann schwerwiegende Probleme verursachen, die das gesamte System betreffen und eine Neuinstallation erforderlich machen. Benutzen Sie den Registrierungseditor auf eigene Verantwortung.

#### Vorsicht

Die in diesem Beitrag beschriebenen Funktionen und Lösungen beschränken sich überwiegend auf die Realisierung der Automatisierungsaufgabe. Bitte beachten Sie darüber hinaus, dass bei Vernetzung Ihrer Anlage mit anderen Anlagenteilen, dem Unternehmensnetz oder dem Internet entsprechende Schutzmaßnahmen im Rahmen von Industrial Security zu ergreifen sind. Weitere Informationen dazu finden Sie unter der Beitrags-ID 50203404.

http://support.automation.siemens.com/WW/view/de/50203404

# Inhaltsverzeichnis

| Gewährleistung und Haftung2 |                                       |                                                                                                    |                            |  |
|-----------------------------|---------------------------------------|----------------------------------------------------------------------------------------------------|----------------------------|--|
| 1                           | Biblioth                              | eksübersicht                                                                                                    | 4                          |  |
|                             | 1.1<br>1.2<br>1.3                     | Anwenderszenario<br>Hard- und Softwarevoraussetzungen<br>Bibliotheksressourcen                                                                                                    | 5<br>6<br>7                |  |
| 2                           | Vorauss                               | setzungen Zeitsynchronisierung                                                                                                    | 8                          |  |
|                             | 2.1<br>2.2<br>2.2.1<br>2.2.2<br>2.3   | Systemzeit (UTC) und Lokalzeit<br>Protokoll zur Uhrzeitsynchronisierung<br>Network Time Protocol (NTP)<br>Simple Network Time Protocol (SNTP)<br>Open User Communication                                                                      | 8<br>9<br>9<br>9<br>10     |  |
| 3                           | Baustei                               | ne der Bibliothek                                                                                                    | 11                         |  |
|                             | 3.1<br>3.2<br>3.2.1<br>3.2.1<br>3.2.1 | Auflistung der Bausteine<br>Erläuterung der Bausteine<br>Zustände des FB SNTP_Serv (FB1000)<br>Aufruf und Parameter des FB SNTP_SERV (FB1000) für S7-<br>1500/S7-1200<br>Aufruf und Parameter des FB SNTP_SERV (FB1000) für S7-<br>200/S7 400 | 11<br>11<br>11<br>12       |  |
| 4                           | Arheite                               | n mit der Bibliothek                                                                                                    | 16                         |  |
| -                           | 4.1<br>4.2<br>4.3<br>4.4              | Einbinden der Bibliothek in STEP 7 V5.5<br>Einbinden der Bibliothek in STEP 7 V12<br>Einrichten einer S7-1500/S7-1200 CPU als SNTP Server<br>Einrichten einer S7-400/S7-300 CPU als SNTP Server                                               | 16<br>18<br>19<br>20       |  |
| 5                           | Hinweis                               | e und Hilfen                                                                                                    | 22                         |  |
|                             | 5.1<br>5.2<br>5.3<br>5.4<br>5.5       | Zeitgeber<br>S7-1500/S7-1200 als NTP Client einrichten<br>S7-300/S7-400 als NTP-Client einrichten<br>Windows-PCs als NTP-Client einrichten<br>HMI Panels als NTP Client einrichten                                                            | 22<br>23<br>25<br>27<br>30 |  |
| 6                           | Literatu                              | rhinweise                                                                                                    | 31                         |  |
| 7                           | Historie                              |                                                                                                    | 31                         |  |

1.1 Anwenderszenario

# 1 Bibliotheksübersicht

#### Was erhalten Sie?

Das vorliegende Dokument beschreibt die Bausteinbibliothek "S7\_CPU\_SNTPServer". Mit der Bausteinbibliothek erhalten Sie getesteten Code mit eindeutig definierten Schnittstellen. Auf diese können Sie entsprechend Ihrer zu realisierender Aufgabenstellung aufsetzen.

Kernanliegen des Dokuments ist die Beschreibung

- aller zur Bausteinbibliothek gehörenden Bausteine.
- der durch diese Bausteine realisierten Funktionalitäten.

Darüber hinaus zeigt diese Dokumentation mögliche Einsatzgebiete auf und hilft Ihnen mit Step-by-Step-Anweisungen, die Bibliothek in Ihr STEP 7-Projekt zu integrieren.

#### 1.1 Anwenderszenario

### 1.1 Anwenderszenario

#### Einführung

Die PROFINET CPUs der Reihen S7-300, S7-400, WinAC RTX, S7-1200 und S7-1500 lassen sich zur Zeitsynchronisierung standardmäßig als NTP-Client konfigurieren. Firmwareseitig sind die S7-CPUs generell nicht als NTP-Server vorgesehen. Für die Zeitsynchronisierung in einer Automatisierungszelle muss entsprechend ein Zeitgebersystem wie SICLOCK, oder für die Synchronisierung über das SIMATIC Verfahren entsprechende zusätzliche Hardware (Kommunikationsprozessoren) verwendet werden.

#### Einsatzmöglichkeit für die Verwendung der Bibliothek "S7\_CPU\_SNTPServer"

Für Automatisierungszellen oder Teilanlagen ist es oft sekundär, die exakte "Atomzeit" zu verwenden. In der Regel reicht es aus eine gemeinsame Zeitbasis für alle Automatisierungskomponenten zu haben.

Der Einsatz einer S7-CPU als SNTP-Server ermöglicht ein flexibles und einfaches Synchronisieren von Anlagen und Teilanlagen, um zum Beispiel für Fehlermeldungen und Logs anlagenweit aussagekräftige Zeitstempel zu erhalten.

#### Szenario

Die folgende Abbildung zeigt eine mögliche Beispielkonfiguration mit einer S7-1200 CPU als SNTP-Server. Hier erhält die S7-CPU als SNTP Server die Zeit über ein SIPLUS DCF77 Modul (Ankopplung des DCF77 Moduls an S7-1200 siehe <u>\11\</u>). Es ist aber auch jede andere Konfiguration mit einem anderen Zeitgeber möglich.

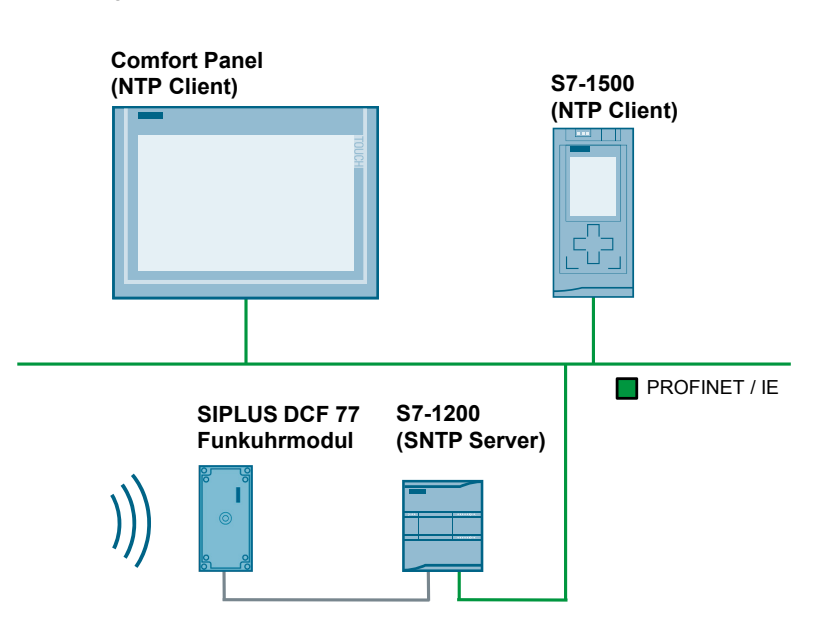

Abbildung 1-1

#### 1.2 Hard- und Softwarevoraussetzungen

#### Funktion

Die Bibliothek stellt einen Funktionsbaustein zur Verfügung der die folgenden Funktionen erfüllt:

- Empfang und Auswertung eines NTP-Telegramms von einem SNTP-Client.
- Erstellen und Versenden eines SNTP-Telegramms an den Client zur Uhrzeitsynchronisation.

### 1.2 Hard- und Softwarevoraussetzungen

#### Voraussetzungen für diese Bibliothek

Um die Funktionalität der hier beschriebenen Bibliothek nutzen zu können, sind nachfolgend genannte Hard- und Softwarevoraussetzungen einzuhalten:

#### Hardware

Die Bibliothek "S7\_CPU\_SNTPServer" kann mit allen PROFINET S7-CPUs verwendet werden, mit denen Open User Communication (OUC) programmierbar ist.

Dies können CPUs der folgenden Baureihen sein:

- S7-300 CPUs
- S7-400 CPUs
- S7-1200 CPUs
- S7-1500 CPUs
- WinAC RTX

#### Software

Tabelle 1-1

| Komponente                          | Bestellnummer       |
|-------------------------------------|---------------------|
| SIMATIC STEP 7 V5.5 SP3             | 6ES77810-4CC10-0YA5 |
| SIMATIC STEP 7 PROFESSIONAL V12 SP1 | 6ES7822-1AA02-0YA5  |

Beitrags-ID: 82203451, V1.0, 10/2013

1.3 Bibliotheksressourcen

### 1.3 Bibliotheksressourcen

#### Was steht hier?

Nachfolgend erhalten Sie einen Überblick über die Belegung des Arbeitsspeichers durch den Baustein der Bibliothek "S7\_CPU\_SNTPServer".

#### Gesamtbelegung

Der zur Bibliothek "S7\_CPU\_SNTPServer" gehörende Baustein belegt im Arbeitsspeicher maximal 4776 Byte (S7-300/S7-400) und im Ladespeicher maximal 33472 kByte (S7-1200/S7-1500).

#### Belegung der einzelnen Bausteine

Bibliothek für S7-300 CPU (inklusive aufgerufener Systembausteine) Tabelle 1-2

| symbolischer Name | Ladespeicher (Byte | Arbeitsspeicher (Byte) |
|-------------------|--------------------|------------------------|
| SNTP_Serv         | 2552               | 2046                   |
| DT_DATE           | 546                | 448                    |
| DT_TOD            | 312                | 242                    |
| EQ_DT             | 194                | 134                    |
| TCON              | 1234               | 1018                   |
| TURCV             | 584                | 472                    |
| TUSEND            | 526                | 416                    |

Bibliothek für S7-1500 CPU

Tabelle 1-3

| symbolischer Name | Ladespeicher (Byte) | Arbeitsspeicher (Byte) |
|-------------------|---------------------|------------------------|
| SNTP_Serv         | 33472               | 2289                   |

2.1 Systemzeit (UTC) und Lokalzeit

# 2 Voraussetzungen Zeitsynchronisierung

#### Was steht hier?

In diesem Kapitel werden kurz die theoretischen Grundlagen zur Zeitsynchronisierung skizziert.

# 2.1 Systemzeit (UTC) und Lokalzeit

#### Begriffsklärung

Mit der koordinierten Weltzeit (UTC) als Basis bestimmt sich ausgehend vom Nullmeridian entsprechend der Zeitverschiebung und eventuell vorhandener Sommer- und Winterzeiten die Lokalzeit.

Die Mitteleuropäische Zeit (MEZ) berechnet sich aus der Weltzeit plus eine Stunde. Im Sommer gilt die Mitteleuropäische Sommerzeit (MESZ), die sich aus der Weltzeit plus zwei Stunden berechnet.

Das NTP und das SNTP Protokoll versendet nach Spezifikation immer die UTC-Zeit. Wenn die aktuelle Lokalzeit erhalten werden soll, müssen entsprechend noch Einstellungen oder Berechnungen durchgeführt werden.

#### S7-1500 und S7-1200

Die S7-1500 und die S7-1200 CPUs besitzen intern sowohl eine Systemzeit, als auch eine Lokalzeit.

Wird die Uhrzeit dieser CPUs über einen NTP/SNTP-Server synchronisiert, dann wird durch die vorgenommenen Einstellungen (siehe auch Kapitel <u>5.2</u>) die UTC-Zeit als Systemzeit übernommen und die Lokalzeit automatisch berechnet.

#### S7-300 und S7-400

Die S7-300 und S7-400 CPUs besitzen nur eine Systemzeit, die bei der Synchronisation über die CPU mit einem NTP/SNTP-Server auf die UTC-Zeit gestellt wird.

Um auch die Lokalzeit für z.B. das Generieren von Meldungen zur Verfügung zu haben, muss die Lokalzeit über systeminterne Funktionen berechnet werden (siehe Kapitel <u>5.3</u> und den Siemens Online Support <u>\1\</u>, der viele Beiträge zum Thema Uhrzeitsynchronisierung enthält).

2.2 Protokoll zur Uhrzeitsynchronisierung

### 2.2 Protokoll zur Uhrzeitsynchronisierung

#### 2.2.1 Network Time Protocol (NTP)

#### Aufgabe

Copyright © Siemens AG 2013 All rights reserved

NTP dient zur Synchronisierung von Uhren in einem Netzwerk. PCs, Panels, Steuerungen, etc. können über einen oder mehrere Server die Uhrzeit synchronisieren.

#### Funktionsweise

Ein NTP-Client sendet ein bereits mit Zeitstempeln versehenes Telegramm an den NTP-Server. Der Server beantwortet dieses Telegramm (unter Verwendung eines Algorithmus um zum Beispiel Paketlaufzeiten mit zu berücksichtigen) und der Client stellt dann entsprechend der ankommenden Informationen des Telegramms seine Uhr.

Ein NTP-Client kann mehrere eingetragene Zeitserver besitzen. Anhand des im Telegramm eingetragenen "Stratums" und anderer Faktoren entscheidet sich der Client für den bestmöglichen Server und sendet das Request-Telegramm an diesen.

#### 2.2.2 Simple Network Time Protocol (SNTP)

#### Unterscheidung NTP vs. SNTP

SNTP ist eine vereinfachte Form des NTP. Durch die verwendeten, einfacheren Algorithmen ist das SNTP weniger genau als das NTP Protokoll. Für die Verwendung in Automatisierungszellen ist allerdings die Genauigkeit der SNTP-Zeitsynchronisierung meist völlig ausreichen.

Der Aufbau der Telegramme ist bei beiden Protokollen identisch, wodurch NTP-Clients die Zeit auch von SNTP-Servern beziehen können.

9

2.3 Open User Communication

Abbildung 2-1 Aufbau NTP/SNTP-Telegramm

```
1
               2
0 1 2 3 4 5 6 7 8 9 0 1 2 3 4 5 6 7 8 9 0 1 2 3 4 5 6 7 8 9 0 1
|LI | VN |Mode | Stratum
           Poll
                  1
                    Precision
Root Delay
     Root Dispersion
       Reference Identifier
         +
        Reference Timestamp (64)
 Originate Timestamp (64)
     Receive Timestamp (64)
        Transmit Timestamp (64)
     Key Identifier (optional) (32)
      Message Digest (optional) (128)
```

Eine genaue Beschreibung des SNTP Protokolls kann unter <u>\4\</u> nachgelesen werden.

#### Verwendung SNTP

Auf Grund der einfacheren Implementierung und der für die Automatisierungstechnik ausreichenden Genauigkeit verwendet die Bibliothek "S7\_CPU\_SNTPServer" das SNTP-Prokoll.

### 2.3 Open User Communication

Basis des SNTP Protokolls ist UDP, das mit Hilfe der Open User Communication (OUC) in den PROFINET CPUs der SIMATIC S7 implementiert ist.

3.1 Auflistung der Bausteine

# **3** Bausteine der Bibliothek

### 3.1 Auflistung der Bausteine

Die Bibliothek "S7\_CPU\_SNTPServer" besteht aus dem Baustein "SNTP\_Serv" und den darin aufgerufenen Systemfunktionen.

In STEP 7 V5.5. müssen diese separat in das Anwenderprogramm eingefügt werden, in STEP 7 > V12 werden diese automatisch bei der Übersetzung des Funktionsbausteins eingefügt.

# 3.2 Erläuterung der Bausteine

#### Was steht hier?

Dieses Kapitel beschreibt die Funktionsweise des FB SNTP\_Serv (FB 1000) und den Aufruf und die Formalparameter des Funktionsbausteins für die S7-300/S7-400/Win AC RTX und die S7-1200/S7-1500.

#### 3.2.1 Zustände des FB SNTP\_Serv (FB1000)

Der FB SNTP\_SERV (FB 1000) arbeitet intern als einfacher Zustandsautomat, der nach einer Initialisierung abgearbeitet wird.

Die folgende Abbildung zeigt schematisch den Ablauf des FB SNTP\_SERV (FB1000) im Gutfall.

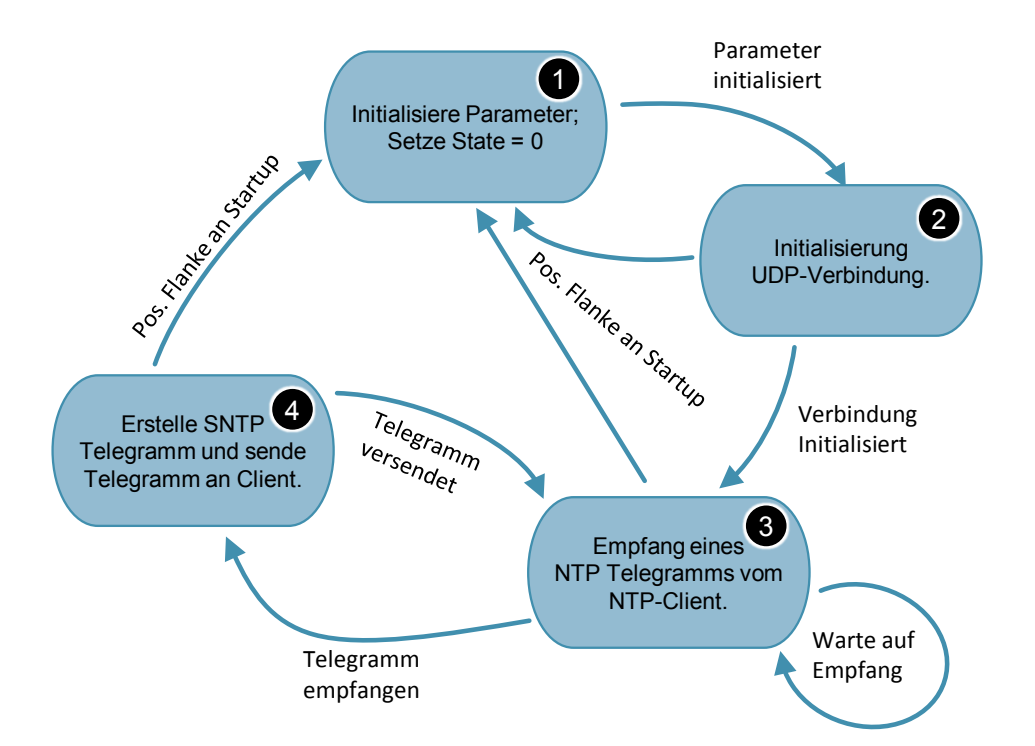

Abbildung 3-1

#### 3.2 Erläuterung der Bausteine

Die folgende Tabelle beschreibt den fehlerfreien Fall einer Zeitsynchronisierung:

Tabelle 3-1

| Nr | Aktion                                                                                                    |
|----|----------------------------------------------------------------------------------------------------|
| 1. | Der FB wird einen Zyklus lang mit Startup = TRUE aufgerufen und die Parameter des FBs werden initialisiert.                                                       |
| 2. | Der lokale Kommunikationszugangspunkt wird an Port 123 eingerichtet.<br>(Anweisung TCON).                                                                         |
| 3. | Es wird auf das Anforderungstelegramm eines NTP Clients gewartet (Anweisung TURCV).                                                                               |
| 4. | Wenn die Anforderung der Uhrzeit durch einen NTP Clients erkannt wurde, dann wird das Antworttelegramm erstellt und im Anschluss an den Client gesendet (TUSEND). |
| 5. | Danach wird wieder auf ein erneutes Anforderungstelegramm (desselben oder eines anderen Clients) gewartet( -> Zustand 3).                                         |

Aus jedem Zustand kann durch einen erneuten Flankenwechsel am Eingang Startup = TRUE in den Initialisierungszustand gewechselt werden.

#### 3.2.1 Aufruf und Parameter des FB SNTP\_SERV (FB1000) für S7-1500/S7-1200

Die folgende Abbildung zeigt die Aufrufschnittstelle des FB SNTP\_SERV (FB1000). Die Tabelle beschreibt die Parameter des Funktionsbausteins.

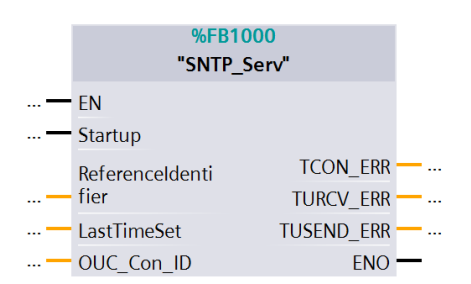

#### Tabelle 3-2

| Parameter           | Тур          | Anmerkung                                                                                                 |
|---------------------|--------------|----------------------------------------------------------------------------------------------------|
| Startup             | IN:<br>Bool  | Bei Anlauf der CPU muss der Parameter<br>Startup für einen Zyklus mit "TRUE" versorgt<br>werden.          |
|                     |              | Nach einer positiven Flanke an "Startup"<br>werden alle Parameter des FB SNTP_SERV<br>initialisiert.      |
| Referenceldentifier | IN:<br>USInt | Der Eingang Referenceldentifier gibt an, aus<br>welcher Zeitquelle die Server-CPU die Uhrzeit<br>bezieht: |
|                     |              | <ul> <li>0: unkalibriert ("von Hand" gesetzt)</li> </ul>                                                  |
|                     |              | 1: primäre Referenz (z.B. DCF 77)                                                                         |
|                     |              | • 2: sekundäre Refernz (z.B. von GPS                                                                      |

#### 3 Bausteine der Bibliothek

#### 3.2 Erläuterung der Bausteine

| Parameter   | Тур             | Anmerkung                                                                                                    |
|-------------|-----------------|----------------------------------------------------------------------------------------------------|
|             |                 | Empfänger)<br>Die Information wird im SNTP Protokoll an den<br>NTP Client weitergegeben.                                                                                                    |
| LastTimeSet | IN:<br>DTL      | Steht die Information zur Verfügung, wann die<br>Uhrzeit zuletzt gesetzt wurde, so wird diese<br>Information mit dem Eingang "LastTimeSet"<br>verschaltet.<br>Diese Information wird im SNTP Protokoll an<br>den NTP Client weitergegeben. |
| OUC_Con_ID  | IN:<br>CONN_OUC | Wird mit einer freien Verbindungs-ID belegt.<br>Der Parameter wird intern von den T-<br>Bausteinen u.a. zum Verbindungsaufbau<br>verwendet.                                                                                                |
| ERROR       | OUT:<br>Bool    | ERROR = TRUE, so lange ein Fehler im<br>Baustein ansteht.                                                                                                    |
| STATUS      | OUT:<br>DWord   | Spezifiziert den durch ERROR=TRUE signalisierten Fehler.<br>Siehe <u>Tabelle 3-3</u> .                                                                                                    |

Die folgende Tabelle zeigt die Bedeutung des Ausgangsparameters "STATUS". Tabelle 3-3 Ausgangsparameter STATUS

| Byte 2-3 | Byte 0-1 | Bedeutung                                                                                              |
|----------|----------|----------------------------------------------------------------------------------------------------|
| 16#xxx1  | 16#xxxx  | An der Anweisung TCON ist ein Fehler<br>aufgetreten. Byte 0-1 enthalten den Status der<br>Anweisung.   |
| 16#xxx2  | 16#xxxx  | An der Anweisung TUSEND ist ein Fehler<br>aufgetreten. Byte 0-1 enthalten den Status der<br>Anweisung. |
| 16#xxx3  | 16#xxxx  | An der Anweisung TURCV ist ein Fehler<br>aufgetreten. Byte 0-1 enthalten den Status der<br>Anweisung.  |

#### Hinweis

Verschalten Sie die Ausgangsparameter um einen Fehler des Bausteins zu erkennen und ein entsprechendes Fehlerhandling durchzuführen.

#### 3.2 Erläuterung der Bausteine

### 3.2.2 Aufruf und Parameter des FB SNTP\_SERV (FB1000) für S7-300/S7-400

Die folgende Abbildung zeigt die Aufrufschnittstelle des FB SNTP\_SERV (FB1000). Die Tabelle beschreibt die Parameter des Funktionsbausteins.

|   | % FB1000                |        |   |
|---|-------------------------|--------|---|
|   | "SNTP_Serv"             |        |   |
| — | EN                      |        |   |
| — | Startup                 |        |   |
| — | Referenceldenti<br>fier |        |   |
| — | LastTimeSet             | ERROR  | - |
| — | OUC_Con_ID              | STATUS | - |
|   | LocDevID                | ENO    | _ |
|   |                         |        |   |

#### Tabelle 3-4

| Parameter           | Тур                  | Anmerkung                                                                                                    |
|---------------------|----------------------|----------------------------------------------------------------------------------------------------|
| Startup             | IN:<br>Bool          | Bei Anlauf der CPU muss der Parameter<br>Startup für einen Zyklus mit "TRUE" versorgt<br>werden.                                                           |
|                     |                      | Nach einer positiven Flanke an "Startup"<br>werden alle Parameter des FB SNTP_SERV<br>initialisiert.                                                       |
| Referenceldentifier | IN:<br>Byte          | Der Eingang Referenceldentifier gibt an, aus<br>welcher Zeitquelle die Server-CPU die Uhrzeit<br>bezieht:                                                  |
|                     |                      | • 0: unkalibriert ("von Hand" gesetzt)                                                                                                    |
|                     |                      | 1: primäre Referenz (z.B. DCF 77)                                                                                                    |
|                     |                      | 2: sekundäre Refernz (z.B. von GPS<br>Empfänger)                                                                                                    |
|                     |                      | Die Information wird im SNTP Protokoll an den NTP Client weitergegeben.                                                                                    |
| LastTimeSet         | IN:<br>Date_and_Time | Steht die Information zur Verfügung, wann die<br>Uhrzeit zuletzt gesetzt wurde, so wird diese<br>Information mit dem Eingang "LastTimeSet"<br>verschaltet. |
|                     |                      | Diese Information wird im SNTP Protokoll an den NTP Client weitergegeben.                                                                                  |
| OUC_Con_ID          | IN:<br>Word          | Wird mit einer freien Verbindungs-ID belegt.<br>Der Parameter wird intern von den T-                                                                       |
|                     |                      | Bausteinen u.a. zum Verbindungsaufbau verwendet.                                                                                                    |
| LocDevID            | IN:<br>Byte          | Gibt die Device-ID an. Nähere Informationen in der Online-Hilfe von STEP 7 oder im FAQ mit der Beitrags ID <u>51339682</u> .                               |
| ERROR               | OUT:<br>Bool         | ERROR = TRUE, so lange ein Fehler im<br>Baustein ansteht.                                                                                                  |
| STATUS              | OUT:<br>DWord        | Spezifiziert den durch ERROR=TRUE<br>signalisierten Fehler.<br>Siehe <u>Tabelle 3-5</u> .                                                                  |

Die folgende Tabelle zeigt die Bedeutung des Ausgangsparameters "STATUS".

#### 3 Bausteine der Bibliothek

#### 3.2 Erläuterung der Bausteine

#### Tabelle 3-5 Ausgangsparameter STATUS

| Byte 2-3 | Byte 0-1 | Bedeutung                                                                                              |
|----------|----------|----------------------------------------------------------------------------------------------------|
| 16#8xxx  | 16#xxxx  | Der Eingangsparameter "LocDevID" ist mit einem nicht akzeptierten Wert verschaltet.                    |
| 16#xxx1  | 16#xxxx  | An der Anweisung TCON ist ein Fehler<br>aufgetreten. Byte 0-1 enthalten den Status der<br>Anweisung.   |
| 16#xxx2  | 16#xxxx  | An der Anweisung TUSEND ist ein Fehler<br>aufgetreten. Byte 0-1 enthalten den Status der<br>Anweisung. |
| 16#xxx3  | 16#xxxx  | An der Anweisung TURCV ist ein Fehler<br>aufgetreten. Byte 0-1 enthalten den Status der<br>Anweisung.  |

# **Hinweis** Verschalten Sie die Ausgangsparameter um einen Fehler des Bausteins zu erkennen und ein entsprechendes Fehlerhandling durchzuführen.

4.1 Einbinden der Bibliothek in STEP 7 V5.5

# 4 Arbeiten mit der Bibliothek

#### Was steht hier?

Um die bisher beschriebenen Funktionen der Bibliothek nutzen zu können, müssen Sie diese zuerst in die Projektierungssoftware einbinden. Die dazu notwendigen Schritte sind in den folgenden Kapiteln aufgelistet.

# 4.1 Einbinden der Bibliothek in STEP 7 V5.5

#### Tabelle 4-1

| Schritt | Vorgehen                                                                                                    |  |  |
|---------|----------------------------------------------------------------------------------------------------|--|--|
| 1.      | Die Bibliothek finden Sie auf der HTML-Seite, von der Sie dieses Dokument geladen haben. Speichern Sie die Bibliothek "S7_CPU_SNTPServer" auf Ihre Festplatte. |  |  |
| 2.      | Öffnen Sie den SIMATIC MANAGER und dearchivieren Sie die STEP 7 Library<br>"S7_CPU_SNTPServer".<br>"Datei > Dearchivieren (File > Retrieve…)"                  |  |  |
| 3.      | Die Bibliothek steht ab sofort unter "Libraries" zur Verfügung.                                                                                                |  |  |
|         | Open Project                                                                                                    |  |  |
|         | User projects Libraries Sample projects Multiprojects                                                                                                    |  |  |
|         | Name Storage path                                                                                                    |  |  |
|         | C P PtP C:\Program Files (x86)\Siemens\Step7\!                                                                                                    |  |  |
|         | Redundant ID CGP V52 C:\Program Files (x86)\Siemens\Step7\                                                                                                    |  |  |
|         | Redundant IO MGP V32 C:\Program Files (x86)\Siemens\Step7\                                                                                                    |  |  |
|         | S7_CPU_SNTPServer C:\Users\OnlineSupport\Desktop\exch                                                                                                    |  |  |
|         | SIMATIC_NET_CP C:\Program Files (x86)\Siemens\Step7\'                                                                                                    |  |  |
|         |                                                                                                    |  |  |
|         |                                                                                                    |  |  |
|         | Selected                                                                                                    |  |  |
| 4.      | Öffnen Sie ein bereits bestehendes STEP 7 V5.5 Projekt.                                                                                                    |  |  |
| 5.      | Öffnen Sie in die Bibliothek.                                                                                                    |  |  |
|         | S7_CPU_SNTPServer C:\Use                                                                                                    |  |  |
|         | ⊡ S7_CPU_SNTPServer                                                                                                    |  |  |
|         | ⊡- 🗊 S7-Programm(1)                                                                                                    |  |  |
|         |                                                                                                    |  |  |
|         | Bausteine                                                                                                    |  |  |

### 4 Arbeiten mit der Bibliothek

### 4.1 Einbinden der Bibliothek in STEP 7 V5.5

| Schritt | Vorgehen                                                                                                    |                                                                                                    |                                                                                                    |                                                                                                    |  |  |
|---------|----------------------------------------------------------------------------------------------------|----------------------------------------------------------------------------------------------------|----------------------------------------------------------------------------------------------------|----------------------------------------------------------------------------------------------------|--|--|
| 6.      | Markieren Sie das S7-Programm<br>Drag&Drop in Ihr STEP 7-Projekt                                                                                                    | t.<br>ST_CPU_SNTPServer CAUser<br>ST_CPU_SNTPServer<br>ST_CPU_SNTPServer<br>ST_CPU_SNTPServer<br>ST_CPU_SNTPServer<br>Bausteine | ehen Sie die<br>svOnineSupport/Dest<br>Diject name<br>F665<br>F665<br>F768<br>F768 | ESES PEF<br>top\exchange\S7_CPU_SNTPS<br>Symbolic name<br>TCON<br>TUSEND<br>TURCV<br>SNTP_SERV<br>DT_DATE<br>DT_TOD<br>E0_DT<br>TCON_PAR<br>TADOR_PAR<br>VAT_1<br>READ_CLK |  |  |
| 7.      | Jetzt können Sie die Bausteine der Bibliothek in Ihrem Anwenderprogramm<br>verwenden. Die weiteren Bausteine neben dem FB "SNTP_Serv" (FB 1000) sind<br>Funktionsbausteine, die von diesem verwendeten werden.<br>Kapitel <u>4.4</u> zeigt das Einrichten einer S7-CPU als SNTP Server in STEP 7 V12.<br>Das Einrichten in STEP 7 V5.5 erfolgt analog. |                                                                                                    |                                                                                                    |                                                                                                    |  |  |

4.2 Einbinden der Bibliothek in STEP 7 V12

# 4.2 Einbinden der Bibliothek in STEP 7 V12

Um die bisher beschriebenen Funktionen des SMS\_S7\_1500 (FB18) nutzen zu können, ist es erforderlich die Bibliothek zuerst in die Projektierungssoftware einzubinden. Die dazu notwendigen Schritte sind in der folgenden Tabelle aufgelistet.

| l abelle 4-2 | 4-2 | le | Tabel | Т |
|--------------|-----|----|-------|---|
|--------------|-----|----|-------|---|

| Nr. | Vorgehen                                                                                                    |
|-----|----------------------------------------------------------------------------------------------------|
| 1.  | Die Bibliothek finden Sie auf der HTML-Seite, von der Sie dieses Dokument geladen haben (\1). Speichern Sie die Bibliothek <b>S7_CPU_SNTPServer_V12.zip</b> auf Ihre Festplatte.                                                                                                    |
| 2.  | Entpacken Sie die Bibliothek.                                                                                                    |
| 3.  | Öffnen Sie ihr bereits bestehendes STEP 7 V12 Projekt.                                                                                                    |
| 4.  | Klicken Sie in der Palette "Globale Bibliotheken" in der Funktionsleiste auf<br>"Globale Bibliothek öffnen", oder wählen Sie im Menü "Extras" den Befehl<br>"Globale Bibliotheken > Bibliothek öffnen".                                                                                                    |
|     | ✓ Global libraries                                                                                                    |
|     | 💣 🔂 🗳 🔛 🖄 📰 All 🔻                                                                                                    |
|     | Buttons-and-Switches                                                                                                    |
|     | Long Functions                                                                                                    |
|     | Monitoring-and-control-objects                                                                                                    |
|     | Documentation templates                                                                                                    |
|     | Per Dialog, Globale Bibliothek öffnen" wird geöffnet                                                                                                    |
| 5   | Wählen Sie die globale Bibliothek "S7_CPU_SNTPServer al12" aus                                                                                                    |
| 0.  |                                                                                                    |
|     |                                                                                                    |
|     |                                                                                                    |
|     | ji System                                                                                                    |
|     | J IMP                                                                                                    |
|     | UserFiles                                                                                                    |
|     | S7_CPU_SNTPServer                                                                                                    |
| 6   | Ziehen Sie ner Drag Dran is nach vervendeter CDU die Deusteine vem Ordner                                                                                                    |
| 0.  | "Kopiervorlagen > 300/400" oder "Kopiervorlagen > 1200/1500" ("Master copies > 300/400" oder "Master copies > 1200/1500") in den Ordner "Programmbausteine"<br>Ihres Geräts.                                                                                                    |
|     | ▼ 5M5_57_1500                                                                                                    |
|     | Add new device                                                                                                    |
|     | Lig PLC_1 [CPU 1516-3 PN/DP]     Device configuration     Device configuration                                                                                                    |
|     | Image: Second second second                          |
|     | Comparison of the second second |
|     | PLC tags      PlC data times      Master copies                                                                                                    |
|     | Watch and force tables                                                                                                    |
|     | Program info                                                                                                    |
| 1   |                                                                                                    |

4.3 Einrichten einer S7-1500/S7-1200 CPU als SNTP Server

# 4.3 Einrichten einer S7-1500/S7-1200 CPU als SNTP Server

Die folgende Tabelle beschreibt das Vorgehen zum Einrichten einer S7-1500/S7-1200 CPU als SNTP-Server.

| Tabelle 4- |
|------------|
|------------|

| 1.       Erstellen Sie einen Datenbaustein zum Versc         Ausgangsparameter des FB SNTP_SERV (FB         sehenden Variablen.         • Startup         • Referenceldentifier         USInt                                             | chalten der Ein- und<br>B1000) mit den im Screenshot zu                                                                                                    |
|----------------------------------------------------------------------------------------------------|----------------------------------------------------------------------------------------------------|
| Startup     Bool     ReferenceIdentifier     USInt                                                                                                    |                                                                                                    |
| ReferenceIdentifier USInt                                                                                                    |                                                                                                    |
|                                                                                                    |                                                                                                    |
| LastTimeSet DTL                                                                                                    |                                                                                                    |
| <ul> <li>OUC_Con_ID</li> <li>CONN_OUC</li> </ul>                                                                                                    |                                                                                                    |
| TCON_ERR Word                                                                                                    |                                                                                                    |
| TURCV_ERR Word                                                                                                    |                                                                                                    |
| TUSEND_ERR Word                                                                                                    |                                                                                                    |
| 2. Fügen Sie den FB SNTP_SERV (FB1000) in<br>die Ein- und Ausgangsparameter mit den gleie<br>Schritt 1. erstellten Datenbausteins. Hilfe finde<br>Passen Sie die Eingangsparameter entsprech<br>die Verbindungs-ID "OUC_Con_ID" im Projek | den OB1 ein und verschalten Sie<br>ichnamigen Parametern des unter<br>den Sie in Kapitel <u>3.2.1</u> .<br>hend Ihrer Applikation an (z.B. darf<br>kt nicht bereits verwendet werden). |
| 3. Fügen Sie in Ihr Projekt einen Startup-OB (OB<br>OB die Variable "Startup" des unter 1. erstellte                                                                                                    | B100) ein und setzen Sie in diesem<br>ten Bausteins.                                                                                                    |
| %M1.0     "Param_DB".       "Tag_5" -•     Startup       %M1.0     =       "Tag_5" -•     *                                                                                                    |                                                                                                    |
| 4. Fügen Sie in den OB1 ein neues Netzwerk ein<br>"Startup" des unter 1. erstellten Bausteins zur<br>&                                                                                                    | in und setzen Sie dort die Variable<br>rück.                                                                                                    |
| %M1.0 "Param_DB".                                                                                                    |                                                                                                    |
| "Tag_5" <b>-0</b> Startup                                                                                                    |                                                                                                    |
| %M1.0 =                                                                                                    |                                                                                                    |
| "lag_5" — 🐖                                                                                                    |                                                                                                    |
| 5. Laden Sie Ihr Anwenderprogramm in die CPL CPU arbeitet dann als SNTP Server.                                                                                                    | U und starten Sie die CPU neu. Die                                                                                                    |
| Online Options Tools Window Help                                                                                                    |                                                                                                    |
| ∯ Go online Ctrl+K                                                                                                    |                                                                                                    |
| Go offline Ctrl+M                                                                                                    |                                                                                                    |
| Simulation                                                                                                    |                                                                                                    |
| Stop runtime/simulation                                                                                                    |                                                                                                    |
| L Download to device Ctrl+L                                                                                                    |                                                                                                    |
| Extended download to device                                                                                                    |                                                                                                    |
| Download and reset PLC program<br>Download user program t                                                                                                    |                                                                                                    |

4.4 Einrichten einer S7-400/S7-300 CPU als SNTP Server

# 4.4 Einrichten einer S7-400/S7-300 CPU als SNTP Server

Die folgende Tabelle beschreibt das Vorgehen zum Einrichten einer S7-400/S7-300 CPU als SNTP-Server.

| Nr. |                                                                                                    | Vorg                                                                                                    | ehen                                                                    |
|-----|----------------------------------------------------------------------------------------------------|----------------------------------------------------------------------------------------------------|-------------------------------------------------------------------------|
|     |                                                                                                    | Volg                                                                                                    |                                                                         |
| 1.  | Erstellen Sie einen Da<br>Ausgangsparameter o<br>sehenden Variablen.                                                                                                    | atenbaustein zum V<br>les FB SNTP_SER                                                                     | 'erschalten der Ein- und<br>V (FB1000) mit den im Screenshot zu         |
|     | Startup                                                                                                    | Bool                                                                                                    |                                                                         |
|     | ReferenceIdentifier                                                                                                    | Byte                                                                                                    |                                                                         |
|     | LastTimeSet                                                                                                    | Date_And_Time                                                                                             |                                                                         |
|     | OUC_Con_ID                                                                                                    | Word                                                                                                    |                                                                         |
|     | LocDevID                                                                                                    | Byte                                                                                                    |                                                                         |
|     | TCON_ERR                                                                                                    | Word                                                                                                    |                                                                         |
|     | TURCV_ERR                                                                                                    | Word                                                                                                    |                                                                         |
|     | TUSEND_ERR                                                                                                    | Word                                                                                                    |                                                                         |
|     | STATUS                                                                                                    | Word                                                                                                    |                                                                         |
| 2.  | <ul> <li>Fugen Sie den FB Six<br/>die Ein- und Ausgang<br/>erstellten Datenbauste<br/>Passen Sie die Eingal<br/>finden Sie in Kapitel <u>3</u></li> <li>OUC_Con_ID: Ne</li> <li>LocDevID: ID der<br/>STEP 7.</li> </ul> | sparameter mit den<br>eins.<br>ngsparameter entsp<br>.2.2.<br>och nicht durch eine<br>Schnittstelle Ihrer | andere Verbindung belegte ID.<br>CPU. Beachten Sie die Online Hilfe von |
| 3.  | Fügen Sie in Ihr Proje<br>OB die Variable "Start<br>>=1                                                                                                    | kt einen Startup-OB<br>up" des unter 1. ers                                                               | 3 (OB100) ein und setzen Sie in diesem<br>stellten Bausteins.           |
|     | %M1.0                                                                                                    | "Param_DB".                                                                                               |                                                                         |
|     | "Tag_5" <b>0</b>                                                                                                    | Startup                                                                                                   |                                                                         |
|     | %M1.0                                                                                                    | =                                                                                                    |                                                                         |
|     | "Tag_5" <del>—</del> 🐥                                                                                                    |                                                                                                    | -                                                                       |
| 4.  | Fügen Sie in den OB1<br>"Startup" des unter 1.                                                                                                    | ein neues Netzwe<br>erstellten Baustein                                                                   | rk ein und setzen Sie dort die Variable<br>s zurück.                    |
|     | %M1.0<br>"Tag_5" <b>⊸o</b>                                                                                                    | "Param_DB".<br>Startup                                                                                    |                                                                         |
|     | %M1.0<br>"Tag_5" — ₩                                                                                                    |                                                                                                    | -                                                                       |
| 5.  | Laden Sie Ihr Anwend<br>CPU arbeitet dann als                                                                                                    | lerprogramm in die<br>SNTP Server.                                                                        | CPU und starten Sie die CPU neu. Die                                    |

### 4 Arbeiten mit der Bibliothek

### 4.4 Einrichten einer S7-400/S7-300 CPU als SNTP Server

| Nr. |                         |                           |                      |         | Vorg   |
|-----|-------------------------|---------------------------|----------------------|---------|--------|
|     | Online                  | Options                   | Tools                | Window  | Help   |
|     | 💋 Go or                 | nline                     |                      |         | Ctrl+K |
|     | 🔊 Go of                 | ffline                    |                      |         | Ctrl+M |
|     | 🖳 Simu                  | lation                    |                      |         | •      |
|     | Stop runtime/simulation |                           |                      | ı       |        |
|     | Dowr<br>Exter           | nload to de<br>nded downl | vice<br>load to d    | levice  | Ctrl+L |
|     | Dowr                    | nload and r               | reset PLC<br>program | program | / Card |

5.1 Zeitgeber

# 5 Hinweise und Hilfen

# 5.1 Zeitgeber

Um die Uhrzeit des SNTP-Servers einzustellen können Sie beispielsweise eine der folgenden Möglichkeiten nutzen:

- Einstellen der CPU-Uhr auf die Uhrzeit das angeschlossene PG (mit Hilfe von STEP 7). Siehe <u>Tabelle 5-1</u>.
- Verwendung des Funkuhrmoduls SIPLUS DCF 77. Zur Verwendung des Funkuhrmoduls beachten Sie bitte Literaturhinweis <u>\6\</u> und <u>\11\</u>.
- Auslesen der Uhrzeit aus einem handelsüblichen GPS Empfänger, siehe FAQ mit der Beitrags-ID <u>42087405</u>.

| Tabelle 5-1 Finstellen der | I Ihrzeit einer | S7-1500 CPU mi   | t Hilfe von | STEP 7 V12 |
|----------------------------|-----------------|------------------|-------------|------------|
|                            |                 | 07-1000 01 0 111 |             |            |

| 1. | Doppelklicken Sie im Projektbaum auf "Online Zugänge ><br>[IHRE_NETZWERKKARTE] > Erreichbare Teilnehmer aktualisieren" ("Online<br>Access > [YOUR_NETWORK_DEVICE] > Update accessible devices")          |
|----|----------------------------------------------------------------------------------------------------|
| 2. | Wählen Sie die CPU aus, deren Uhrzeit Sie stellen wollen und klicken Sie auf<br>"Online & Diagnose" ("Online & diagnostics").                                                                            |
| 3. | Klicken Sie im Editorbereich auf "Funktionen > Uhrzeit einstellen" ("Functions > Set time"). Aktivieren Sie die Checkbox "Von PG/PC übernehmen" ("Take from PG/PC") und dann auf "Übernehmen" ("Apply"). |

5.2 S7-1500/S7-1200 als NTP Client einrichten

# 5.2 S7-1500/S7-1200 als NTP Client einrichten

#### Einstellungen Hardware-Konfiguration (HWCN)

Die folgende Tabelle beschreibt die Einrichtung der CPU als NTP-Client.

Tabelle 5-2

|     | 2                                                                                                    |                                                                                                    |
|-----|----------------------------------------------------------------------------------------------------|----------------------------------------------------------------------------------------------------|
| Nr. |                                                                                                    | Vorgehen                                                                                                    |
| 1.  | Wählen Sie in der Pr<br>Gerätekonfiguration<br>configuration") und k<br>"Eigenschaften" ("Pr                                                                                                    | rojeknavigation "[IHR_PROJEKT] > [IHRE_CPU] ><br>' ("[YOUR_PROJECT] > [YOUR_CPU] > device<br>(licken Sie im Inspektorfenster auf den Reiter<br>operties").                                                                                                    |
| 2.  | Wählen Sie die PRC                                                                                                    | )<br>FINET-Schnittstelle der CPU an und klicken Sie auf                                                                                                    |
|     | "Uhrzeitsynchronisa<br>Checkbox "Uhrzeitsy<br>synchronization via I<br>Sie dann die IP-Adre<br>Aktualisierungszeit (                                                                                                    | tion" ("Time synchronization") ( <sup>1</sup> ). Aktivieren Sie die<br>/nchronisation über NTP-Server aktivieren" ("Enable time<br>NTP server") ( <sup>2</sup> )und bestätigen Sie die Meldung. Geben<br>esse der Server-CPU ein ( <sup>3</sup> ), sowie die gewünschte<br><sup>4</sup> ).                                                                                                    |
| 3.  | General     PROFINET interface [X1]     General     Ethermet address     Time synchronizs     Operating mode     Advanced options     Web server access     Hardware identifier     PROFINET interface [X2]     DP interface [X3]     Startup     Cycle     Wechseln Sie dann | Time synchronization<br>NTP mode<br>P addresses<br>Server 1:<br>192.168.0.2<br>Server 2:<br>0.0.0.0<br>Server 3:<br>0.0.0.0<br>Server 4:<br>Update interval:<br>86400<br>Server 4:<br>0.0.0.0<br>Server 4:<br>0.0.0.0<br>Server 4:<br>0.0.0.0<br>Server 4:<br>0.0.0.0<br>Server 4:<br>0.0.0.0<br>Server 4:<br>0.0.0.0<br>Server 4:<br>0.0.0.0<br>Server 5:<br>Server 4:<br>0.0.0.0<br>Server 4:<br>0.0.0.0<br>Server 5:<br>Server 5:<br>Server 6:<br>Server 7:<br>Server 7:<br>Serve |
|     | die Zeitzone( <sup>2</sup> ) une                                                                                                    | d die Sommer- Winterzeit Umstellung an ( <sup>3</sup> ).                                                                                                    |
|     | General                                                                                                    |                                                                                                    |
|     | <ul> <li>PROFINET interface [X1]</li> </ul>                                                                                                    | Time of day                                                                                                    |
|     | General<br>Ethernet addresses<br>Time synchronization<br>Operating mode                                                                                                    | Local time<br>Time zone: (UTC +01:00) Amsterdam, Berlin, Bern, Rome, sto                                                                                                    |
|     | <ul> <li>Advanced options<br/>Web server access<br/>Hardware identifier</li> <li>PROFINET interface [X2]</li> <li>DP interface [X3]<br/>Startup<br/>Cycle</li> <li>Communication load<br/>System and clock memory</li> </ul>                                                  | Daylight savings  Enable daylight savings time changeover  Difference between standard and daylight savings time:  Start of daylight saving time  Last                                                                                                    |
|     | <ul> <li>System diagnostics</li> <li>Web server</li> <li>Display</li> <li>User interfa</li> <li>Time of day</li> </ul>                                                                                                    | Sunday    Sunday                                                                                                    |
|     | Protection<br>System power supply<br>Connection resources<br>Overview of addresses                                                                                                    | Start of standard time       Last <ul> <li>Sunday</li> <li>October</li> <li>at: 03:00 a.m.</li> </ul>                                                                                                    |

#### 5.2 S7-1500/S7-1200 als NTP Client einrichten

#### Unterscheidung: Systemzeit und Lokalzeit

Die Systemzeit der CPU ist die, in diesem Fall durch das NTP-Protokoll übertragene, interne Zeit der CPU. Sie steht normalerweise als UTC-Zeit zur Verfügung.

Die Lokalzeit ist die, in Abhängigkeit von der Systemzeit, berechnete Zeit des Standorts der CPU (Zeitzone, Sommer- und Winterzeit).

#### Auslesen der Systemzeit

Die Systemzeit kann mit der Anweisung RD\_SYS\_T ausgelesen werden. Der Ausgangsparameter ,RET\_VAL' der Anweisung entspricht ,0', wenn das Auslesen erfolgreich abgeschlossen wird.

Die Zeit wird über den Ausgangsparameter ,OUT' in eine Variable mit einem der folgenden Datentypen geschrieben:

- DT
- LDT
- DTL

#### Auslesen der Lokalzeit

Die Lokalzeit der CPU kann mit der Anweisung RD\_LOC\_T ausgelesen werden. Der Ausgangsparameter ,RET\_VAL' der Anweisung entspricht ,0', wenn das Auslesen erfolgreich war. Er entspricht ,1', wenn das Auslesen erfolgreich war und die Lokalzeit momentan auf Sommerzeit gestellt ist.

Die Zeit wird über den Ausgangsparameter ,OUT' in eine Variable mit einem der folgenden Datentypen geschrieben:

- DT
- LDT
- DTL

5.3 S7-300/S7-400 als NTP-Client einrichten

# 5.3 S7-300/S7-400 als NTP-Client einrichten

#### Einstellungen Hardware-Konfiguration (HWCN)

Die folgende Tabelle beschreibt die Einrichtung der CPU als NTP-Client.

Tabelle 5-3

| Nr. |                                                                                                    | Vorgehen                                                                                                    |  |  |
|-----|----------------------------------------------------------------------------------------------------|----------------------------------------------------------------------------------------------------|--|--|
| 1.  | Wählen Sie in der P<br>Gerätekonfiguration<br>configuration") und I<br>"Eigenschaften" ("Pi                                                                                                    | rojeknavigation "[IHR_PROJEKT] > [IHRE_CPU] ><br>" ("[YOUR_PROJECT] > [YOUR_CPU] > device<br>Klicken Sie im Inspektorfenster auf den Reiter<br>roperties"). |  |  |
| 2.  | Wählen Sie die PROFINET-Schnittstelle der CPU an und klicken Sie auf<br>"Uhrzeitsynchronisation" ("Time synchronization") ( <sup>1</sup> ). Aktivieren Sie die<br>Checkbox "Uhrzeitsynchronisation über NTP-Server aktivieren" ("Enable time<br>synchronization via NTP server") ( <sup>2</sup> ) und bestätigen Sie die Meldung. Geben<br>Sie dann die IP-Adresse der Server-CPU ein ( <sup>3</sup> ), sowie die gewünschte<br>Aktualisierungszeit ( <sup>4</sup> ). |                                                                                                    |  |  |
|     | General     PROFINET interface [X1]                                                                                                    | Time synchronization                                                                                                    |  |  |
|     | General<br>Ethernet address<br>Time synchroniza<br>Operating mode<br>• Advanced options<br>Web server access<br>Hardware identifier<br>• PROFINET interface [X2]<br>• DP interface [X3]<br>Startup                                                                                                    | NTP mode<br>2<br>2<br>2<br>2<br>2<br>2<br>2<br>2<br>2<br>2<br>2<br>2<br>2                                                                                   |  |  |

#### Auslesen der Systemzeit

Die Systemzeit kann mit der Anweisung RD\_SYS\_T ausgelesen werden. Der Ausgangsparameter ,RET\_VAL' der Anweisung entspricht ,0', wenn das Auslesen erfolgreich abgeschlossen wird.

Die Zeit wird über den Ausgangsparameter ,OUT' in eine Variable vom Typ Date\_and\_Time (DT) geschrieben.

#### Berechnen der Lokalzeit

Da die S7-300 und S7-400 CPUs neben der Systemzeit nicht automatisch die Lokalzeit zur Verfügung stellen, kann die Systemzeit über die Anweisung BT\_LT in die Lokalzeit umgerechnet werden.

Eventuell ist es sinnvoll die berechnete Lokalzeit auch beim Erstellen von Meldungen, etc. zu verwenden.

Die folgende Tabelle zeigt den Aufruf der Anweisung BT\_LT in FUP zur Berechnung der aktuellen Lokalzeit. Eine Verwendung der Anweisung wird auch im FAQ unter <u>\9\</u> beschrieben.

Die Screenshots sind aus dem zur Verfügung gestellten Beispielprojekt erstellt.

#### 5.3 S7-300/S7-400 als NTP-Client einrichten

| Nr |                                                                                                    |                                                                   | Vorgel                                           | hen                                                             |                                                               |                      |
|----|----------------------------------------------------------------------------------------------------|-------------------------------------------------------------------|--------------------------------------------------|-----------------------------------------------------------------|---------------------------------------------------------------|----------------------|
|    |                                                                                                    |                                                                   | Torger                                           |                                                                 |                                                               |                      |
| 1. | Fügen Sie einer<br>hinzu.                                                                                                    | ו Datenbaustei                                                    | in vom Typ "W                                    | S_RULES" Ihre                                                   | em Anwenderprog                                               | gramm                |
|    | Add new block                                                                                                    |                                                                   |                                                  |                                                                 |                                                               |                      |
|    |                                                                                                    |                                                                   |                                                  |                                                                 |                                                               |                      |
|    | Name:                                                                                                    |                                                                   |                                                  |                                                                 |                                                               |                      |
|    | WS_DAT                                                                                                    |                                                                   |                                                  |                                                                 |                                                               |                      |
|    |                                                                                                    | Type:                                                             | IE V                                             | VS RULES                                                        | -                                                             |                      |
|    |                                                                                                    | .jpc.                                                             | <u> </u>                                         |                                                                 |                                                               |                      |
|    |                                                                                                    | Languag                                                           | ge: DB                                           |                                                                 | <b>*</b>                                                      |                      |
| 2. | Einfügen Sie die<br>Einfügen des Da<br>Einstellung von<br>Werten finden S                                                    | Defaultwerte o<br>atenbausteins<br>Sommer- und<br>Sie auch in der | in STEP 7 V12<br>Winterzeit vor<br>Hilfe von STE | steins entsprec<br>2 sind die Defai<br>eingestellt. Erw<br>P 7. | nend Ihrer Zeitzor<br>ultwerte auf MEZ<br>eiterte Hilfe zu de | ne. Mit<br>mit<br>en |
|    |                                                                                                    |                                                                   | <b>v</b>                                         | Base time                                                       | <> Local time                                                 |                      |
|    | S Int 0.0                                                                                                    | 2                                                                 |                                                  | Offset base                                                     | e time -> local time [30 m                                    | nin] in wint         |
|    | T Int 2.0                                                                                                    | 2                                                                 |                                                  | Difference                                                      | summer to winter time [                                       | 30 min], v           |
|    |                                                                                                    |                                                                   |                                                  | Switch from                                                     | n winter to summer                                            |                      |
|    | M Byte 0.0                                                                                                    | B#16#3 🗹                                                          |                                                  | Month                                                           |                                                               |                      |
|    | W Byte 1.0                                                                                                    | B#16#9 M                                                          |                                                  | Occurence                                                       | (1=first, 2=second, . , 9 =                                   | = last)              |
|    | <ul> <li>D Byte 2.0</li> <li>H Byte 3.0</li> </ul>                                                                           | B#16#1                                                            |                                                  | Hour                                                            | k (Sunday = 1)                                                |                      |
|    | ■ 11 Byte 5.0 ▼ 52W Struct 8.0                                                                                               | 5#10#2                                                            |                                                  | Switch from                                                     | n summer to winter                                            |                      |
|    | <ul> <li>M Byte 0.0</li> </ul>                                                                                               | B#16#10                                                           |                                                  | Month                                                           |                                                               |                      |
|    | <ul> <li>W Byte 1.0</li> </ul>                                                                                               | B#16#9                                                            |                                                  | Occurence                                                       | (1=first, 2=second,. , 9 =                                    | = last)              |
|    | D Byte 2.0                                                                                                    | B#16#1 🗹                                                          |                                                  | Day of Wee                                                      | k (Sunday = 1)                                                |                      |
|    | = H 🔳 3.0                                                                                                    | B#16#3 🗹                                                          | <b>V</b>                                         | Hour                                                            |                                                               |                      |
| 3. | Lesen Sie dann                                                                                                    | zuerst mit den                                                    | n Baustein RD                                    | _SYS_T die Sy                                                   | /stemzeit aus.                                                |                      |
| 4. | Rufen Sie die Anweisung BT_LT aus und übergeben Sie die aktuelle Systemzeit, sowie den unter 1.+2. erstellten Datenbaustein. |                                                                   |                                                  |                                                                 |                                                               |                      |
|    | Die Anweisung                                                                                                    | gibt die Lokalz                                                   | eit zurück. Spe                                  | eichern Sie dies                                                | se so ab, dass CF                                             | PU-weit              |
|    |                                                                                                    | en werden kan                                                     | ın. Dadurch kö                                   | innen Diagnose                                                  | emeldungen, etc.                                              | als                  |
|    | darauf zugegriff<br>Zeitstempel mit                                                                                          | der Lokalzeit v                                                   | ersorgt werde                                    |                                                                 |                                                               |                      |
|    | darauf zugegriff<br>Zeitstempel mit                                                                                          | der Lokalzeit v<br>sys_t                                          | ersorgt werde                                    |                                                                 |                                                               |                      |
|    | darauf zugegriff<br>Zeitstempel mit<br>Date_                                                                                 | der Lokalzeit v<br>_sys_T<br>And_Time                             | ersorgt werde                                    |                                                                 |                                                               |                      |
|    | darauf zugegriff<br>Zeitstempel mit<br>Date_                                                                                 | der Lokalzeit v<br>_sys_T<br>And_Time<br>                         | ersorgt werde                                    |                                                                 |                                                               |                      |
|    | darauf zugegriff<br>Zeitstempel mit<br><sup>RD</sup><br><sub>Date</sub>                                                      | der Lokalzeit v<br>_sys_t<br>And_Time<br>RET_VAL<br>OUT           | rersorgt werde<br>#ret<br>#sys_T                 |                                                                 | BT_LT                                                         |                      |
|    | darauf zugegriff<br>Zeitstempel mit<br>Date_                                                                                 | der Lokalzeit v<br>_SYS_T<br>And_Time<br>RET_VAL<br>OUT<br>ENO    | #ret<br>#sys_T                                   | EN                                                              | BT_LT                                                         |                      |
|    | darauf zugegriff<br>Zeitstempel mit<br>Date_                                                                                 | der Lokalzeit v<br>_SYS_T<br>And_Time<br>RET_VAL<br>OUT<br>ENO    | #ret<br>#sys_T<br>##                             | EN                                                              | BT_LT<br>Ret Val                                              |                      |
|    | darauf zugegriff<br>Zeitstempel mit<br>Date                                                                                  | der Lokalzeit v<br>SYS_T<br>And_Time<br>RET_VAL<br>OUT<br>ENO     | #ret<br>#sys_T<br>#sys_T                         | EN<br>595_T — BT<br>6081                                        | BT_LT<br>Ret_Val<br>LT                                        |                      |

5.4 Windows-PCs als NTP-Client einrichten

# 5.4 Windows-PCs als NTP-Client einrichten

#### Windows XP

Die folgende Tabelle beschreibt das Vorgehen zum Einrichten eines PCs als NTP-Client unter Windows XP.

Tabelle 5-5

| Nr. | Vorgehen                                                                                                    |  |  |  |
|-----|----------------------------------------------------------------------------------------------------|--|--|--|
| 1.  | Gehen Sie auf "Start > Ausführen" ("Start > run") und geben Sie "services.msc" in das<br>Dialogfenster ein. Bestätigen Sie mit OK.<br>Es öffnet sich ein Fenster "Dienste" ("Services").                                                                                                    |  |  |  |
| 2.  | Wählen Sie den Dienst "Windows-Zeitgeber" ("Windows Time") aus und starten Sie den Dienst über die blaue Verlinkung, sofern er noch nicht gestartet ist.         Stellen Sie außerdem den Dienst auf "Automatisch", damit er bei jedem Hochlauf automatisch vom Betriebssystem gestartet wird.         Services (Local)                                                                                                    |  |  |  |
|     | Windows Time Name A Description Status                                                                                                    |  |  |  |
|     | Start       WebClient       Enables Wi       Started         Windows Audio       Manages a       Started         Windows CardSpace       Securely e                                                                                                    |  |  |  |
|     | Description:<br>Maintains date and time synchronization<br>on all clients and servers in the network.<br>If this service is stopped, date and time<br>synchronization will be unavailable. If this<br>Windows Installer<br>Windows Installer<br>Windows Installer<br>Windows Installer<br>Windows Installer<br>Windows Installer<br>Started<br>Windows Installer<br>Started<br>Started<br>Starte                                                                                                    |  |  |  |
|     | service is disabled, any services that<br>explicitly depend on it will fail to start. Windows Managem Provides s<br>Windows Presentat Optimizes<br>Windows Time Maintains d                                                                                                    |  |  |  |
| 3.  | Gehen Sie auf "Start > Ausführen" ("Start > run") und geben Sie "regedit" in das<br>Dialogfenster ein. Bestätigen Sie mit OK.                                                                                                    |  |  |  |
| 4.  | Navigieren Sie in den Ordner<br>"HKEY_LOCAL_MACHINE\SYSTEM\CurrentControlSet\Services\W32Time\Parameter<br>s" und belegen Sie den Schlüssel "NtpServer" mit dem folgenden Wert:<br>"[IP_ADRESSE_DER_SERVER_CPU],0x7B".<br><b>fdit String</b><br><b>value date:</b><br><b>value date:</b><br><b>value</b> |  |  |  |
|     |                                                                                                    |  |  |  |
|     | Value name:<br>Enabled<br>Value data:<br>Hexadecimal<br>Decimal<br>OK Cancel                                                                                                    |  |  |  |
| 5.  | Gehen Sie auf "Start > Ausführen" ("Start > run") und geben Sie "cmd" in das<br>Dialogfenster ein. Bestätigen Sie mit OK.                                                                                                    |  |  |  |
| 6.  | Geben Sie in die Kommandozeile den Befehl "w32tm /confg /update" ein und                                                                                                    |  |  |  |

#### 5.4 Windows-PCs als NTP-Client einrichten

| Nr.                                                                                | Vorgehen                                                                                                    |  |  |
|------------------------------------------------------------------------------------|----------------------------------------------------------------------------------------------------|--|--|
| bestätigen Sie mit Return. Dadurch aktualisiert Windows die Einstellungen.         |                                                                                                    |  |  |
| C:\WINDOWS\system32\cmd.exe                                                        |                                                                                                    |  |  |
| Microsoft Windows XP [Version 5.1.2600]<br>(C) Copyright 1985-2001 Microsoft Corp. |                                                                                                    |  |  |
|                                                                                    | C:\Documents and Settings\Administrator>w32tm /config /update<br>The command completed successfully.                                                                      |  |  |
| 7.                                                                                 | Geben Sie nun den Befehl "w32tm /resync" ein und bestätigen Sie mit Return. Dadurch wird die Uhrzeit per NTP das erste Mal vom unter 3. eingetragenen Server angefordert. |  |  |
|                                                                                    | C:\WINDOWS\system32\cmd.exe                                                                                                    |  |  |
|                                                                                    | C:\Documents and Settings\Administrator>w32tm /resync<br>Sending resync command to local computer<br>The command completed successfully.                                  |  |  |

Hinweis

Stellen Sie sicher, dass an Ihrem PC in der Firewall der Port 123 geöffnet ist.

#### Windows 7

Die folgende Tabelle beschreibt das Vorgehen zum Einrichten eines PCs als NTP-Client unter Windows 7.

Tabelle 5-6

| Nr. | Vorgehen                                                                                                    |                                                                                                    |                                                                                                    |                                                                                                    |                    |                                                                                    |
|-----|----------------------------------------------------------------------------------------------------|----------------------------------------------------------------------------------------------------|----------------------------------------------------------------------------------------------------|----------------------------------------------------------------------------------------------------|--------------------|------------------------------------------------------------------------------------|
| 1.  | Gehen Sie auf "Start" und geben Sie "services.msc" in die Suchzeile ein. Bestätigen<br>Sie mit Return.                                                                                                    |                                                                                                    |                                                                                                    |                                                                                                    |                    |                                                                                    |
|     | es ottnet sich ein Fenster "Dienste ("Services").                                                                                                    |                                                                                                    |                                                                                                    |                                                                                                    |                    |                                                                                    |
| 2.  | Wählen Sie den Dienst "Windows-Zeitgeber" ("Windows Time") aus und starten Sie<br>den Dienst über die blaue Verlinkung, sofern er noch nicht gestartet ist.<br>Stellen Sie außerdem den Dienst auf "Automatisch", damit er bei jedem Hochlauf<br>automatisch vom Betriebssystem gestartet wird. |                                                                                                    |                                                                                                    |                                                                                                    |                    |                                                                                    |
|     |                                                                                                    | Co Services (Local)                                                                                                    | _                                                                                                    |                                                                                                    |                    |                                                                                    |
|     |                                                                                                    | Windows Time                                                                                                    | Name                                                                                                    | Description                                                                                                    | Status             | Startup Type                                                                       |
|     |                                                                                                    | Start the service<br>Description:<br>Maintains date and time<br>synchronization on all clients and<br>servers in the network. If this service<br>is stopped, date and time<br>synchronization will be unavailable. If<br>this service is disabled, any services<br>that explicitly depend on it will fail to | Windows Font Ca     Windows Image A     Windows Installer     Windows Installer     Windows Live ID S     Windows Manage     Windows Manage     Windows Media C     Windows Media C     Windows Media P     Windows Media P     Windows Media P     Windows Module | Optimizes p<br>Provides im<br>Adds, modi<br>Enables Win<br>Provides a c<br>Windows M<br>Starts and st<br>Shares Win<br>Enables inst | Started<br>Started | Manual<br>Manual<br>Automatic<br>Automatic<br>Manual<br>Manual<br>Manual<br>Manual |
|     |                                                                                                    | start.                                                                                                    | Windows Presenta     Windows Remote     Windows Search     Windows Time     Windows Update                                                                                                    | Optimizes p<br>Windows R<br>Provides co<br>Maintains d<br>Enables the                                                               | Started            | Manual<br>Manual<br>Automatic (D<br>Manual<br>Automatic (D                         |
| 3.  | Gehen Sie auf "Start" und geben Sie "regedit" in die Suchzeile ein. Bestätigen Sie mit Return.                                                                                                    |                                                                                                    |                                                                                                    |                                                                                                    |                    |                                                                                    |

#### 5.4 Windows-PCs als NTP-Client einrichten

| Nr. | Vorgehen                                                                                                    |  |  |  |
|-----|----------------------------------------------------------------------------------------------------|--|--|--|
| 4.  | Navigieren Sie in den Ordner<br>"HKEY_LOCAL_MACHINE\SYSTEM\CurrentControlSet\Services\W32Time\Paramet<br>ers" und belegen Sie den Schlüssel "NtpServer" mit dem folgenden Wert:<br>"[IP_ADRESSE_DER_SERVER_CPU],0x7B". |  |  |  |
|     | Edit String                                                                                                    |  |  |  |
|     | Value name:                                                                                                    |  |  |  |
|     | Ntp Server                                                                                                    |  |  |  |
|     | Value data:<br>192.168.0.2.0x7B                                                                                                    |  |  |  |
|     | OK Cancel                                                                                                    |  |  |  |
|     | Beerheiten Sie dann den Schlüssel                                                                                                    |  |  |  |
|     | "HKEY_LOCAL_MACHINE\SYSTEM\CurrentControlSet\Services\W32Time\TimePro<br>viders\NtpClient\Enabled" und setzen Sie ihn auf den Wert 1.                                                                                  |  |  |  |
|     | Edit DWORD (32-bit) Value                                                                                                    |  |  |  |
|     | Value name:                                                                                                    |  |  |  |
|     | Enabled                                                                                                    |  |  |  |
|     | Value data: Base<br>Base Base Base Base Base Base Base Bas                                                                                                    |  |  |  |
|     | © Decimal                                                                                                    |  |  |  |
|     | OK Cancel                                                                                                    |  |  |  |
|     |                                                                                                    |  |  |  |
| 5.  | Gehen Sie auf "Start" und geben Sie "cmd" in die Suchzeile ein. Führen Sie die Kommandozeile mit Administratorrechten aus. Bestätigen Sie mit "Ja" ("Yes").                                                            |  |  |  |
|     | Programs (1)                                                                                                    |  |  |  |
|     | Open Open                                                                                                    |  |  |  |
|     | Se Pin to Tas                                                                                                    |  |  |  |
|     | Pin to Star<br>Restore previous versions                                                                                                    |  |  |  |
|     | Send to                                                                                                    |  |  |  |
| 6.  | Geben Sie in die Kommandozeile den Befehl "w32tm /confg /update" ein und bestätigen Sie mit Return. Dadurch aktualisiert Windows die Einstellungen.                                                                    |  |  |  |
|     | Administrator: C:\Windows\System32\cmd.exe                                                                                                    |  |  |  |
|     | Microsoft Windows [Version 6.1.7600]<br>Copyright (c) 2009 Microsoft Corporation. All rights reserved.                                                                                                    |  |  |  |
|     | C:\Windows\system32>w32tm /config /update<br>The command completed successfully.                                                                                                    |  |  |  |
| 7.  | Geben Sie nun den Befehl "w32tm /resync" ein und bestätigen Sie mit Return.<br>Dadurch wird die Uhrzeit per NTP das erste Mal vom unter 3. eingetragenen Server<br>angefordert.                                        |  |  |  |
|     | Administrator: C:\Windows\System32\cmd.exe                                                                                                    |  |  |  |
|     | C:\Windows\system32>w32tm /resync<br>Sending resync command to local computer<br>The command completed successfully.                                                                                                   |  |  |  |
|     |                                                                                                    |  |  |  |

Hinweis

Stellen Sie sicher, dass an Ihrem PC in der Firewall der Port 123 geöffnet ist.

#### 5.5 HMI Panels als NTP Client einrichten

# 5.5 HMI Panels als NTP Client einrichten

Die folgende Tabelle beschreibt das Vorgehen zum Einrichten eines HMI Panels als NTP Client:

Tabelle 5-7

| Nr. | Vorgehen                                                                                                    |  |  |
|-----|----------------------------------------------------------------------------------------------------|--|--|
| 1.  | Öffnen Sie das Control Panel.                                                                                                    |  |  |
| 2.  | Öffnen Sie den Dialog "Profinet" mit dem Symbol "PROFINET IO". Wechseln Sie in den Reiter "NTP".                                                                                                    |  |  |
| 3.  | Aktivieren Sie "Automatically synchronize with a time server" und geben Sie eine Aktualisierungszeit ein.                                                                                                    |  |  |
|     | Profinet     OK       Profinet     NTP       Image: Automatically synchronize with a time server       Update rate: S       Server 1:       Server 2:       Server 3:       Server 4:                                                                                                    |  |  |
|     | Klicken Sie danach auf "Configure".                                                                                                    |  |  |
| 4.  | Geben Sie unter "Name" die IP-Adresser der Server-CPU ein. Im Beispiel ist das bei<br>der S7-1500 die 192.168.0.2.<br>Mit einem Klick auf "Test" wird die Erreichbarkeit des Servers überprüft.<br>Time Server Configuration OK X<br>Server 1 Server 3 Server 4<br>Name:<br>Address:<br>Test<br>NTP Status!<br>DateTime: |  |  |
| 5.  | Bestätigen Sie die Eingaben mit OK.                                                                                                    |  |  |

6

# Literaturhinweise

Tabelle 6-1

|      | Themengebiet                                                                                                    | Titel                                                                               |  |
|------|----------------------------------------------------------------------------------------------------|-------------------------------------------------------------------------------------|--|
| \1\  | Siemens Industry Online Support                                                                                                    | http://support.automation.siemens.com                                               |  |
| \2\  | Downloadseite des Beitrages                                                                                                    | http://support.automation.siemens.com/WW/view<br>/de/79047707                       |  |
| \3\  | STEP 7 Professional V12.0 SP1<br>Systemhandbuch                                                                                                    | http://support.automation.siemens.com/WW/view<br>/de/77991795                       |  |
| \4\  | Beschreibung des SNTP Protokolls                                                                                                    | http://tools.ietf.org/html/rfc4330                                                  |  |
| \5\  | Siemens Mall: SIPLUS DCF 77                                                                                                    | https://eb.automation.siemens.com/mall/de/WW/<br>Catalog/Product/6AG1057-1AA03-0AA0 |  |
| \6\  | Online Support: SIPLUS DCF 77                                                                                                    | http://support.automation.siemens.com/WW/view//de/26339574                          |  |
| \7\  | FAQ: "Wie können mit einem<br>handelsüblichen GPS-Empfänger<br>die Koordinaten bestimmt und die<br>Systemzeit der S7-1200<br>synchronisiert werden?"            | http://support.automation.siemens.com/WW/view<br>/de/42087405                       |  |
| \8\  | FAQ: "Welche STEP 7<br>Standardbausteine stehen für die<br>Zeitstempelung und<br>Uhrzeitsynchronisation zur<br>Verfügung?"                                      | http://support.automation.siemens.com/WW/view<br>/de/15249609                       |  |
| \9\  | FAQ: "Wie kann die aktuelle<br>Lokalzeit (Sommer- bzw. Winterzeit)<br>in der S7-300/400 CPU berechnet<br>und auf dem Panel als Systemzeit<br>verwendet werden?" | http://support.automation.siemens.com/WW/view/<br>/de/19324378                      |  |
| \10\ | Windows Time Service Tools and<br>Settings                                                                                                    | http://technet.microsoft.com/pt-<br>pt/library/cc773263(v=ws.10).aspx               |  |
| \11\ | FAQ: Wie können Sie die<br>Baugruppenzeit einer S7-1200 CPU<br>mit dem Funkuhrmodul DCF77<br>einstellen?                                                        | http://support.automation.siemens.com/WW/view/<br>/de/63628396                      |  |

# 7 Historie

Tabelle 7-1

| Version | Datum   | Änderung      |
|---------|---------|---------------|
| V1.0    | 11/2013 | Erste Ausgabe |
|         |         |               |
|         |         |               |